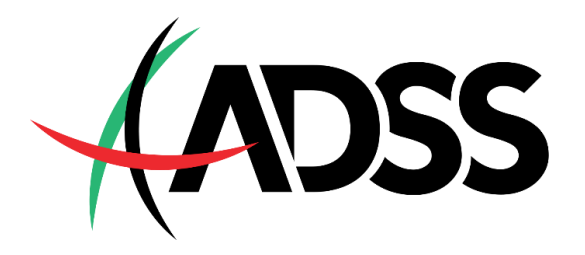

# GSD Pay 入金指南

在商城购买G卡的操作流程

文件最后更新日:2020年4月15日

# GSD Pay入金通道注意事项

- 入金通道运作时间:北京时间周一至周日24小时。
- 每笔入金额度:最低3,000人民币、最高499,000人民币。
- 每日入金额度上限:无。
- 入金到账时间:一般情况下5至10分钟内到账;若遇到技术问题或个人因素,例如入金系统故障、
  网络断线、输入错误兑换码或密码等,則会延迟款项到账时间。
- 使用GSD Pay入金的客户,请于出金时选择【RMB Withdrawal】。
- 最低出金金额100美元,每笔出金手续费15美元。若出金金额低于100美元,必须填写出金申请表并 同时关闭MT4交易账户。
- 我们不接受第三方入金及出金,MT4交易賬戶持有人、入金银行账户持有人及出金银行账户持有人
  的身分信息必须一致。

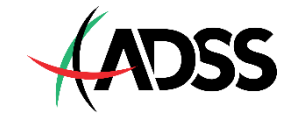

# GSD Pay入金的两大步骤

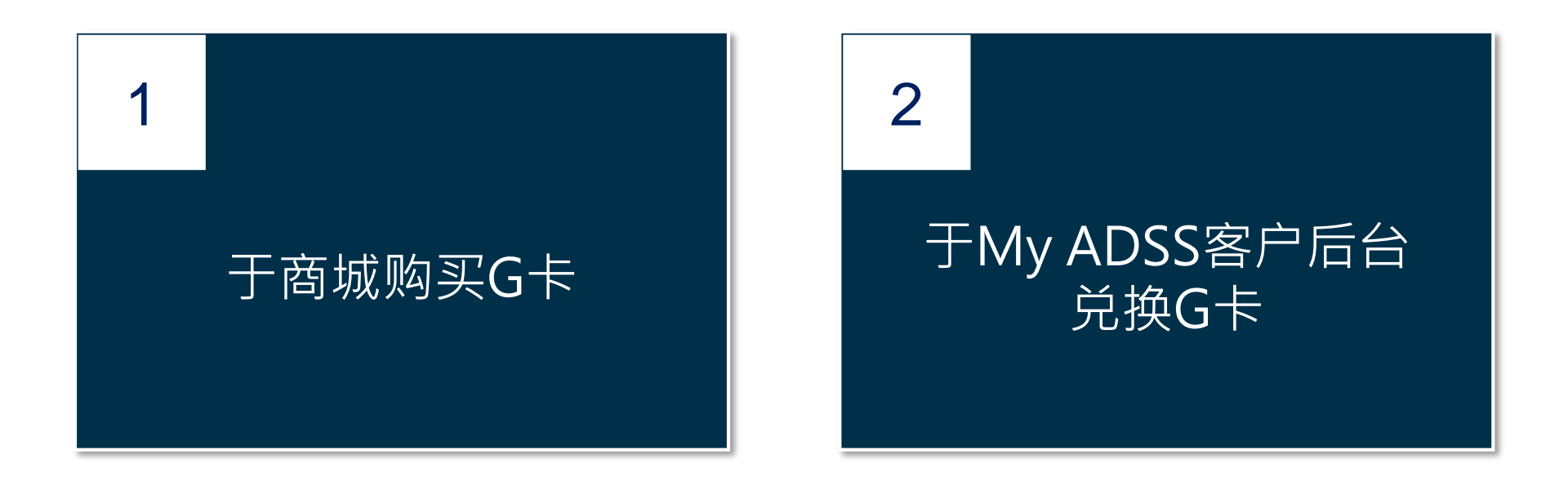

# 接下来,我们开始购买G卡来入金!

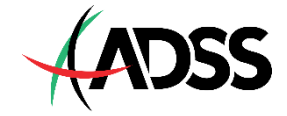

# <u>第1步</u> 打开GTECH商城官网(<u>http://cny.halotechx.com/auth/login</u>),请输入已有账户 信息或点击【立即注册】以创建账户。

| HALO                                                                                     |  |
|------------------------------------------------------------------------------------------|--|
| 中 En    登录      ● 諸総人館物/手机号    ●      ● 諸総人密码    ●      登录    登录      忘記弦码    没有账号? 立即注册 |  |

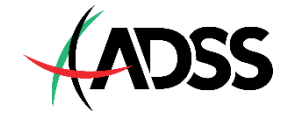

#### 如何创建账户?

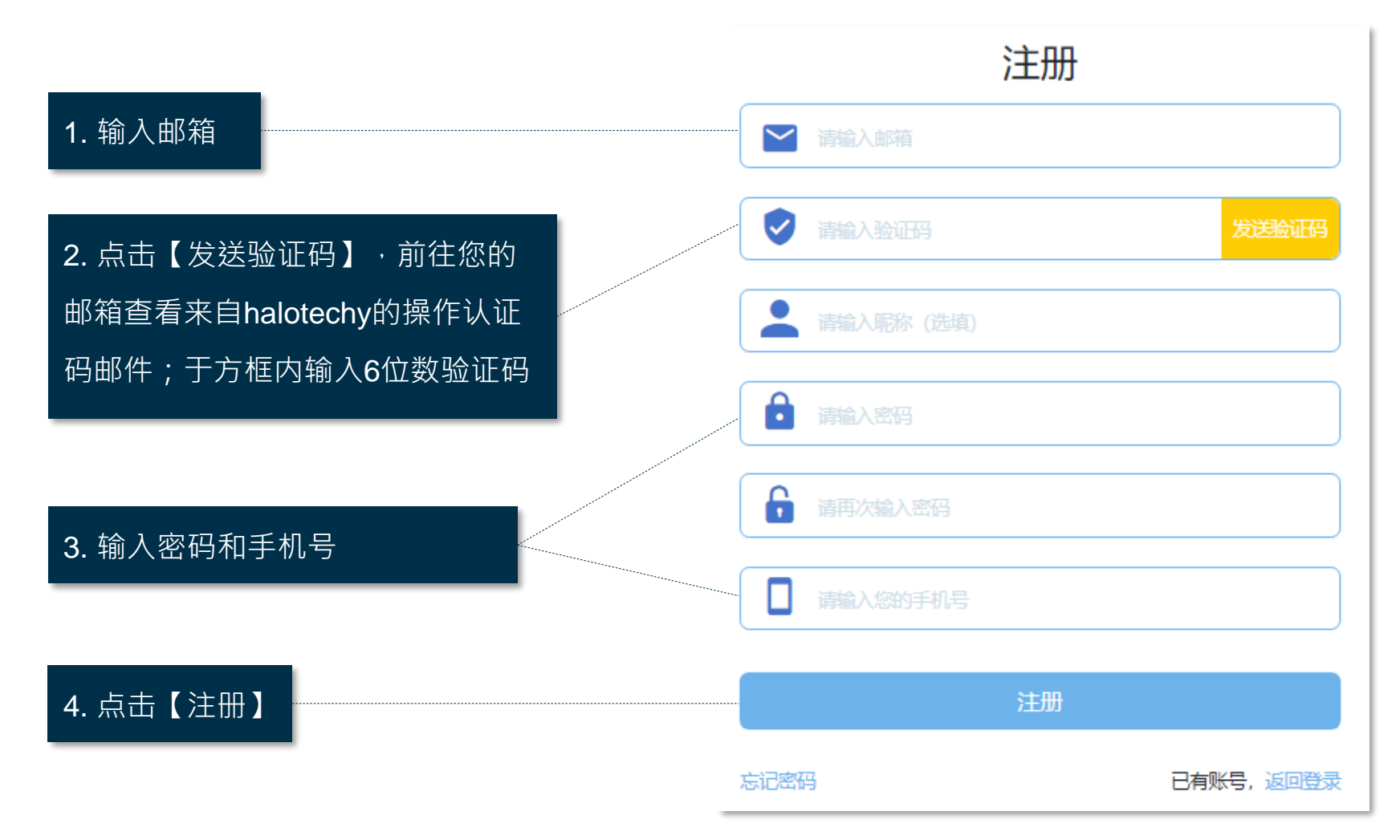

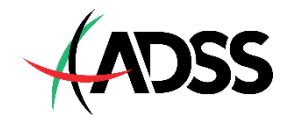

#### <u>第2步</u>

#### 注册完毕后,请按【登录】进入商城。

- 若忘记密码,请点击【忘记密码】进行重置密码。
- 若账号密码输入错误次数过多,提示账户被锁定,请联系商城客服解锁。

| 🜩 En |              | 登录 |            |  |
|------|--------------|----|------------|--|
|      | ₿ 请输入邮箱/手机号  |    |            |  |
|      | <b>请输入密码</b> |    |            |  |
|      |              | 登录 |            |  |
|      | 忘记密码         |    | 没有账号? 立即注册 |  |
|      |              |    |            |  |

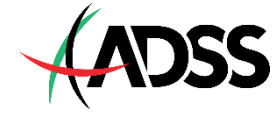

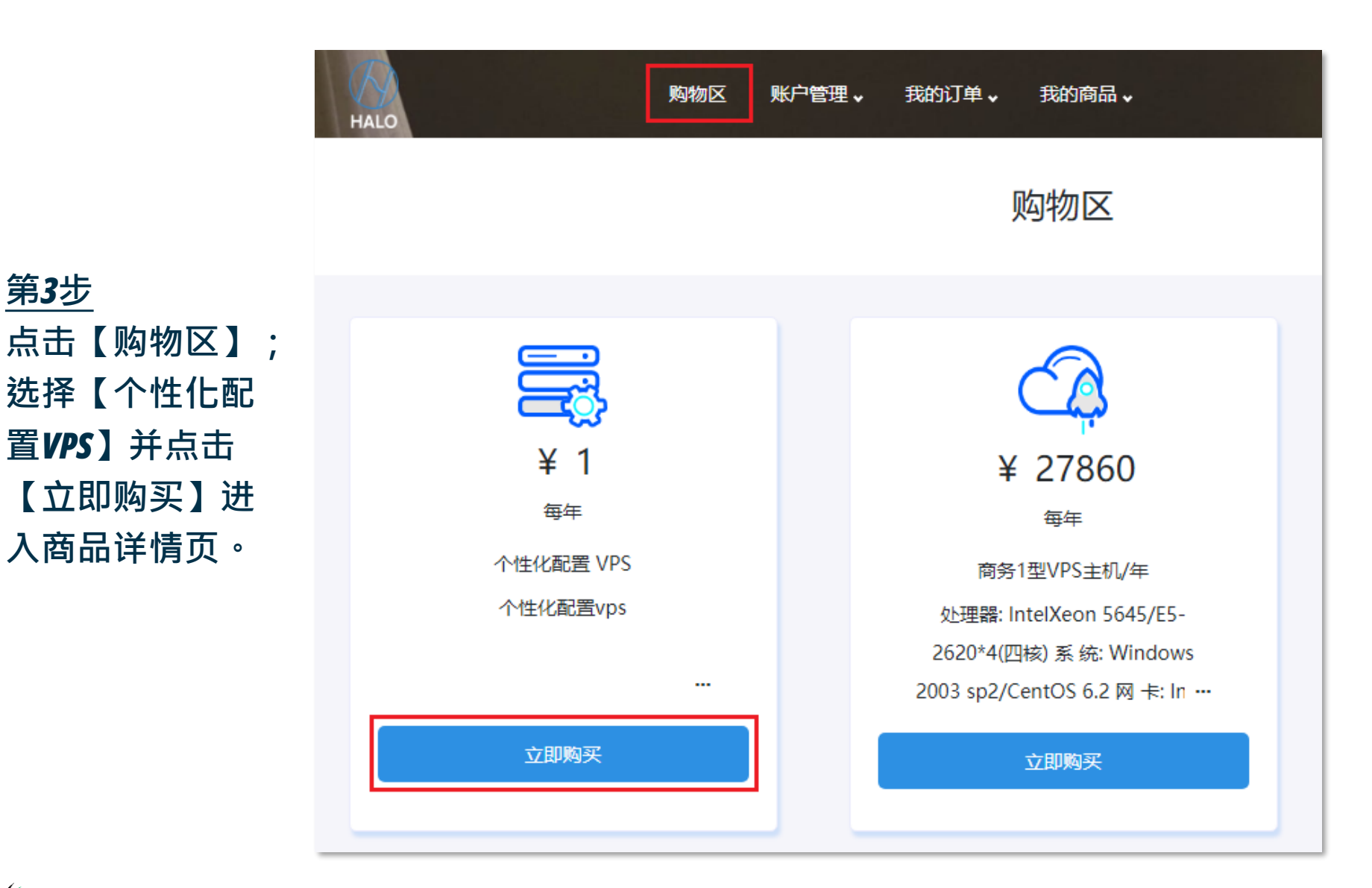

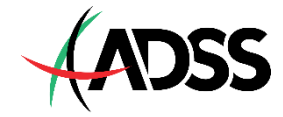

第**3**步

#### <u>第4步</u>

根据您想入金的金额,输入商品的【购买数量】。假设您想入金3,000人民币,就需输入3000。 输入后,勾选"阅读并同意《关于 HALO》和《相关条款》",再点击【立即支付】。

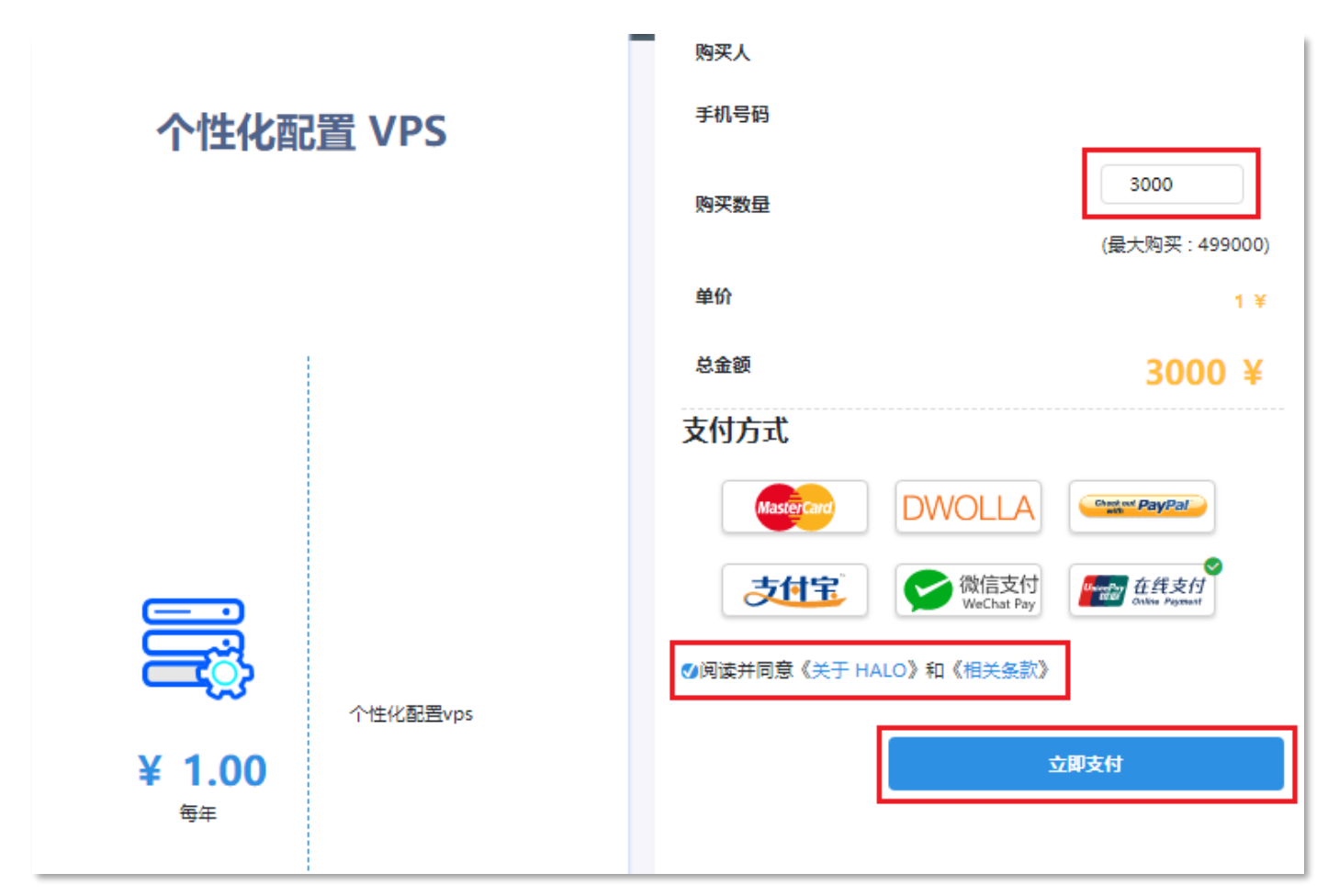

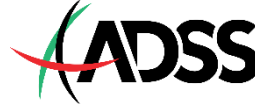

#### 第**5**步

仔细阅读免责声明后,点击【同意 并支付】。网页将会跳转至银联在 线支付页面。

- 商品条款及免责声明 提示说明: 您正在进行在线海外网站购物
- 您的本次跨境消费行为,符合相关金融机构以及新加坡 ACRA的监管规定。
- 此商品是由 HALO 发行;
- 此商品仅限网上使用;
- 此商品---旦使用便失效,不可撤回;
- 此商品自购买之日起六个月内有效,此商品可在任何参与
  商户使用(注意:您的商品或服务是在参与商户处购买所
  得);
- HALO 将不对任何因参与商户与商品持有人之间的交易、 或因交易而产生的以及与之相关的任何索赔、要求、损 失、成本、费用等负责);
- 此商品的有效期无法延长;
- HALO 对使用此商品之后的服务不承担任何责任;

同意并支付 取消

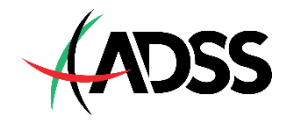

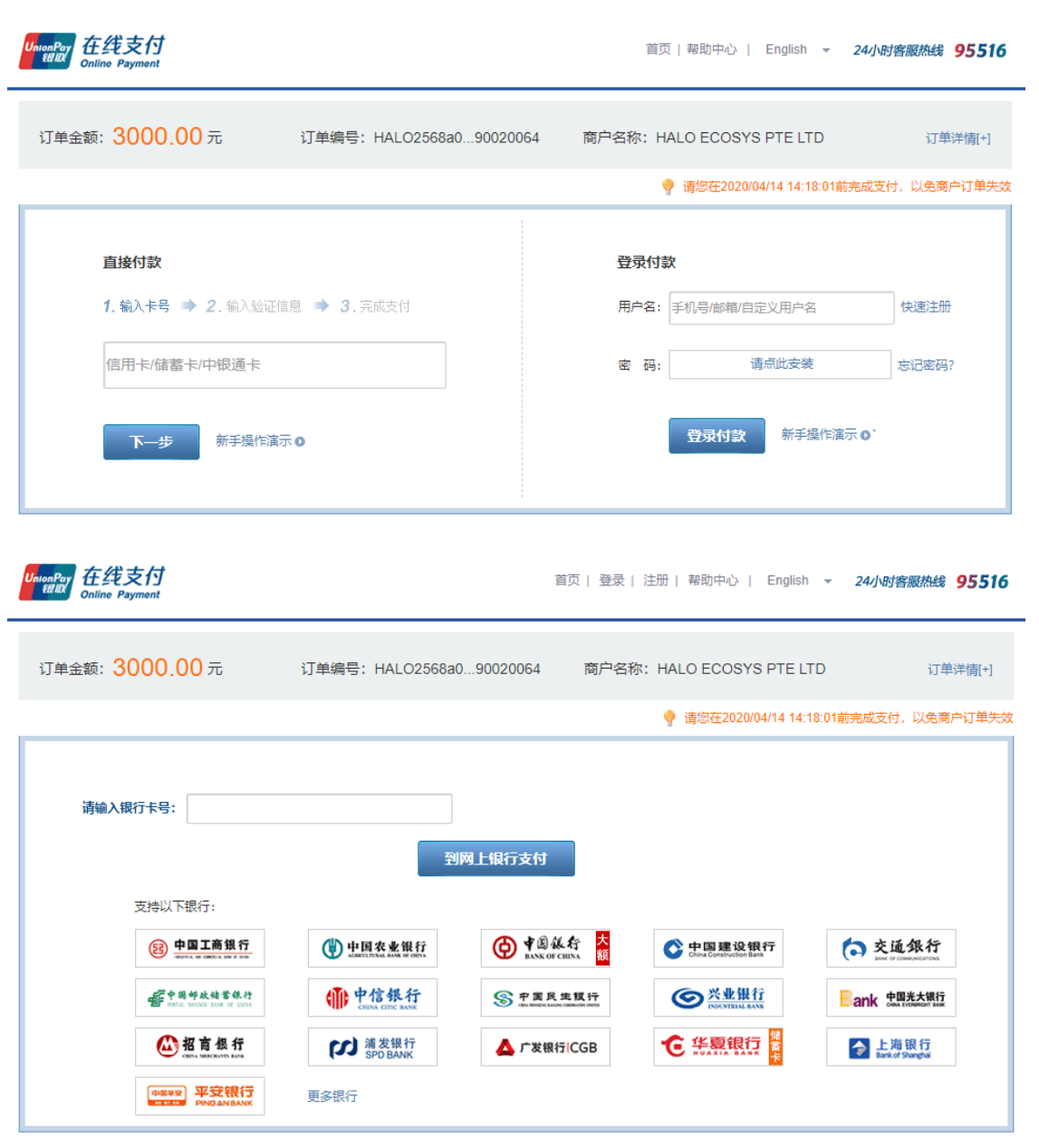

#### 第**6**步

目前位于银联在线支付页面; 您可以选择【银联卡支付】或 【网银支付】。

请注意,仅支持借记卡入金, 不支持信用卡、贷记卡和结算 通卡等其他卡种。

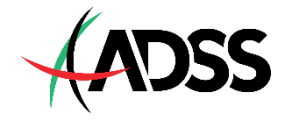

# <u>第7步</u> 支付成功后,回到商城。在【我的订单】查看已付款/未付款的订单详情; 在【我的商品】查看已使用/未使用的商品详情。

| HALO   | 购物区 | 账户管理,  | 我的订单,        | 我的商品。    |      |   | 9      |
|--------|-----|--------|--------------|----------|------|---|--------|
| 我的订单 > |     |        | 全            | 部订单      |      |   |        |
|        |     |        |              |          |      |   |        |
|        | 个性  | E化配置 V | PS           |          |      |   |        |
|        | 邮箱则 | 盻      |              |          | 商品编号 |   | G0238  |
|        | 订单制 | 扁号     | PC           | 018539   | 单价   |   | ¥ 1    |
|        | ト甲田 | 列列     | 2020-04-14 1 | 13:48:10 | 数量   |   | x 3000 |
| ~~     | 失效日 | 前      | 2020-04-14 1 | 14:28:10 | 合计   | ¥ | 3000   |
|        |     |        |              |          |      |   |        |

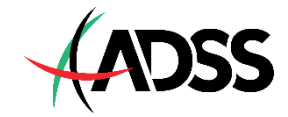

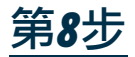

#### 请到您的邮箱查看来自商城的邮件,邮件内含有**G**卡兑换码和兑换密码。

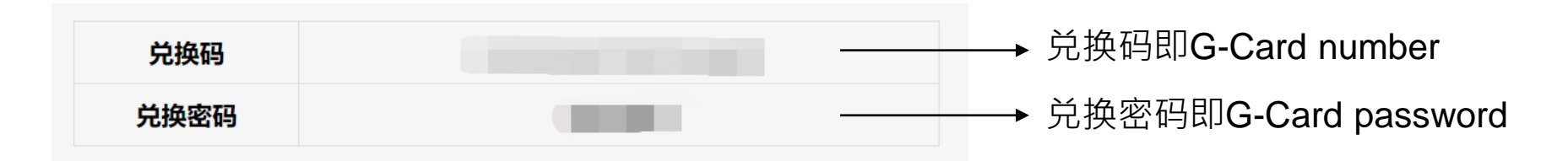

- 至此您已完成购买,请妥善保存G卡兑换码和兑换密码。
- 购买G卡过程中如有疑问,请联系商城在线客服
- 若您在兑换G卡之前需要退款,请联系商城在线客服。
- 商城客服运作时间为周一至周五 9:00-24:00、周六9:00-18:00。
- 退款将采用原路退回,退款周期约为5至10个工作日。

# 接下来,我们开始兑换G卡来入金!

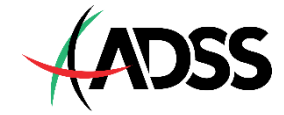

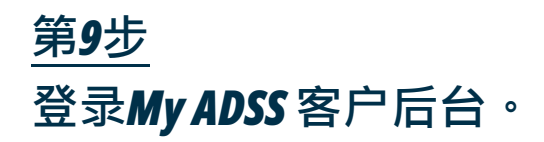

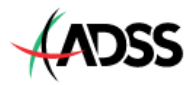

简体中文

#### MYADSS 欢迎使用MY ADSS - 您的网上账户管理器,它允

欢迎使用MY ADSS - 忽的网上账户管理器,它允许您管理您的交易账户和访问一系列独特的服务和工具。 包括:

- ▶ 快速开户通道
- ▶ 市场研究及交易工具
- ▶ 交易账户及信息管理
- ▶ 优惠和促销

请登录或注册—个MY ADSS账户

| 登录<br><sup>电子邮件地址</sup> |                          | 未注册?<br><sup>如果您没有账户,可在这里注册</sup> |
|-------------------------|--------------------------|-----------------------------------|
| 电子邮件地址<br><b>密码:</b>    |                          |                                   |
| 登录                      | 忘记密码?<br>现有客户? 登录My ADSS | 注册                                |
| 登录                      | 忘记密码?<br>现有客户? 登录My ADSS | 注册                                |

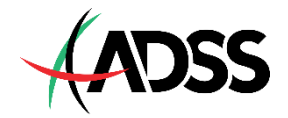

#### 第10步

### 点击【资金】选项卡,在所有支付方式选项中选择【GSD Pay】。

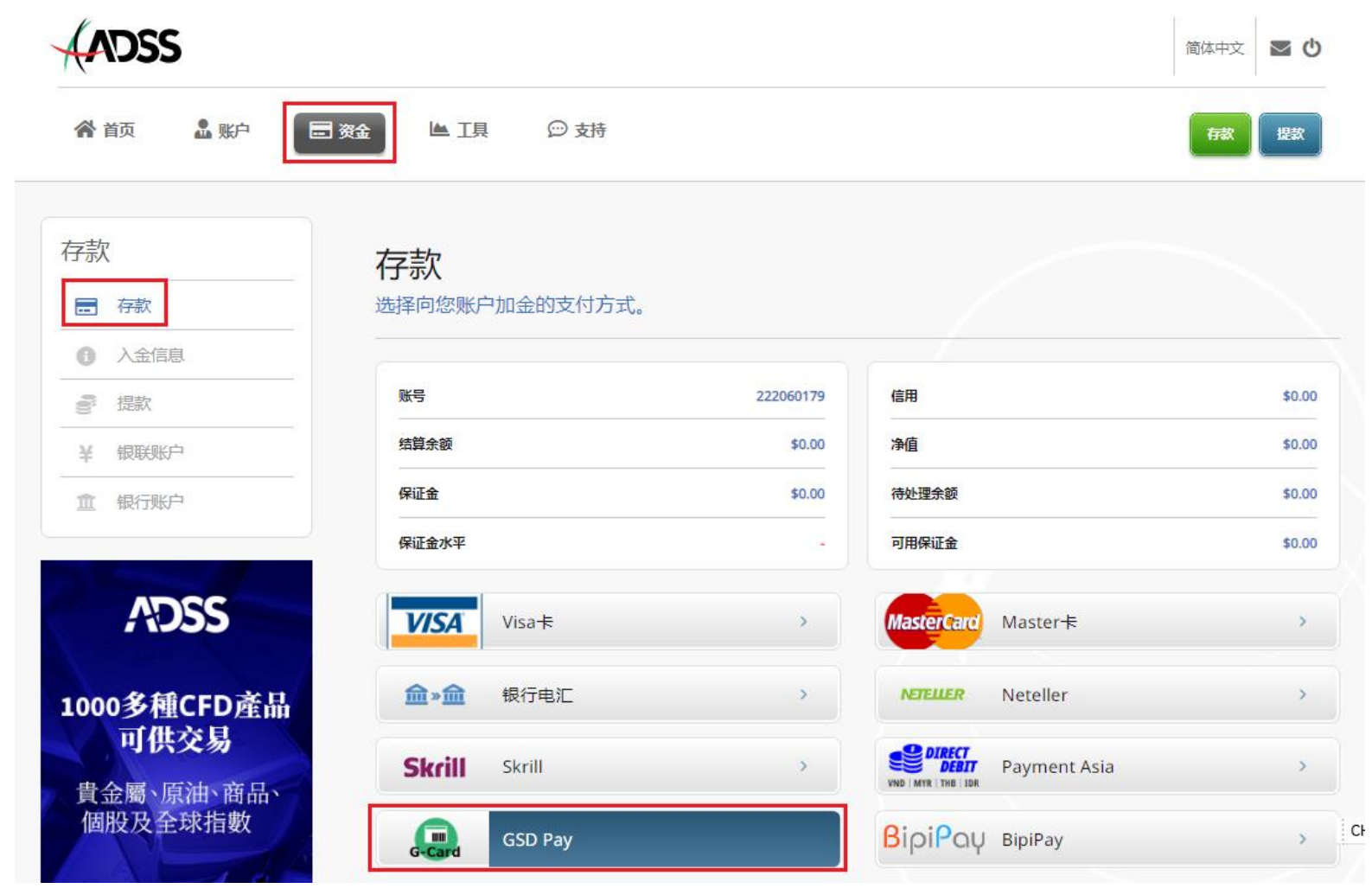

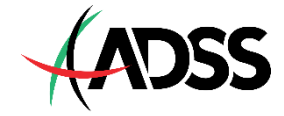

## <u>第11步</u> 输入以下三种信息后,点击【进行支付】。

- 【G-Card number】: 兑换码(18码,由字母和数字组成)
- 【G-Card password】: 兑换密码(6码,由字母和数字组成)
- 【金额】: 兑换面额, 即您所购买的G卡的实际金额

| GSD Pay         |                   |   | BipiPoy BipiPay | > |
|-----------------|-------------------|---|-----------------|---|
| G-Card Payment  |                   |   |                 |   |
| G-Card number * | G-Card password * |   |                 |   |
| 输入G卡兑换码         | 输入G卡兑换密码          |   |                 |   |
| 金额 *            | 货币 *              |   | 促销码             |   |
| 输入兑换面额          | CNY               | ۳ | 无需输入            |   |

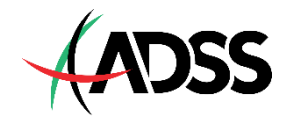

#### 第12步

请核对您刚才输入的**G**卡兑换码、兑换密码和兑换金额。 确认无误后,请点击【确认】,您的G卡将会被兑换成美元并存入至MT4交易账户。

### **G-Card Payment**

#### 请在开始前检查您的支付信息

| CNTN2002CJQX0Z5XYX |
|--------------------|
| JW0D7H             |
| 3000               |
| CNY                |
|                    |

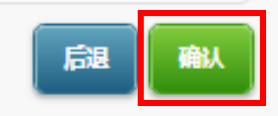

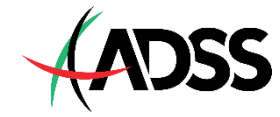

### <u>第13步(最后一步)</u> G卡兑换需时大约5分钟,请耐心等待。 看见下图表示G卡兑换成功,您的入金已到达MT4交易账户。

| ✓ G-Card Payment |            |    |            |
|------------------|------------|----|------------|
| 您的支付已成功          |            |    |            |
|                  |            | 确认 | \$0.00     |
| 结算余额             | \$8,300.00 | 净值 | \$8,300.00 |

若入金未到账、网页出现错误讯息或您需要任何协助,请联系ADSS达汇客服团队。

- 客服运作时间:周一至周五,上午9点至下午9点
- 免费客服专线:4001203075 客服邮箱:<u>cs.asia@adss.com</u>
- 客服QQ:800065278
- 客服微信:adssasiacs

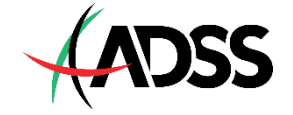